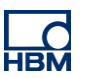

# **TECH NOTE – EtherNet/IP with SoMachine**

Version: 2018-06-04 Author: Michael Guckes Status: HBM: Public

## **Brief description**

This document is meant to be a guideline to demonstrate the use of a ClipX measurement amplifier within a Ethernet/IP network. For this example a Schneider SoMachine Station is used as PLC. There is also an explanation of how ClipX measurement values can be monitored in the SoMachine software. Basic knowledge of Ethernet/IP network and HBM amplifiers are recommended. The basic setup is shown in the figure below.

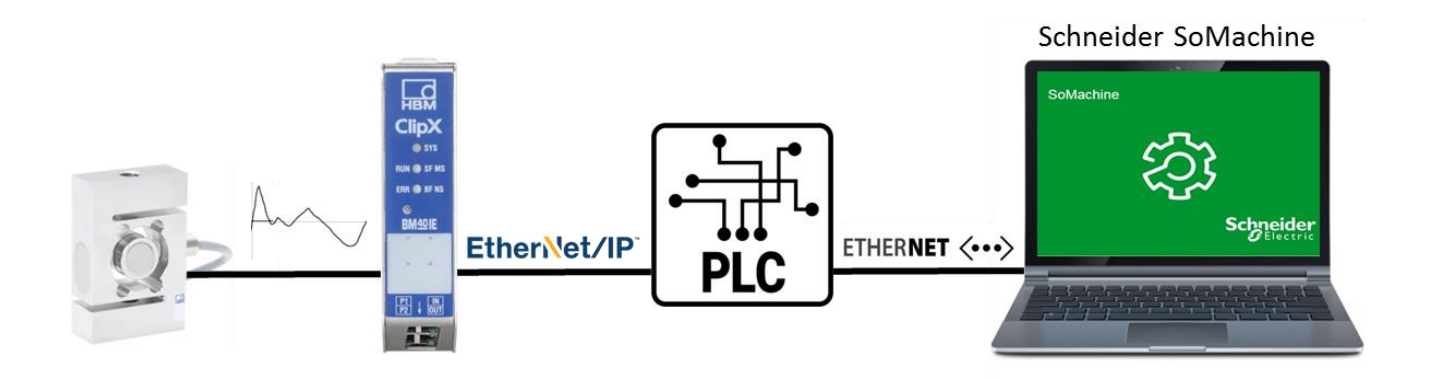

## **EtherNET/IP commissioning**

Make sure, the right Fieldbus is selected. ClipX BM40IE is able to handle EtherCAT, Ethernet/IP and Profinet. Assign a static IP address, Netmask for example 192.168.2.5 - 255.255.255.0.

Type in, the ClipX IP address into the web browser or double click on ClipX in Network. The present ClipX has the fix IP address 192.168.1.25.

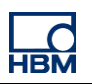

| НВМ                   |                     | ClipX > Fieldbus                             |                  |
|-----------------------|---------------------|----------------------------------------------|------------------|
| ħ                     | Home                | ClipX 🛛 📴 Default name of parameter set (01) |                  |
| <···>                 | Network             |                                              |                  |
| \$                    | Device              | Settings                                     |                  |
|                       | Amplifier           | Protocol type                                |                  |
| Σ                     | Calculated Channels | EtherNet/IP -                                |                  |
| $\overline{\uparrow}$ | Peak Values         | Firmware state                               | Firmware version |
| 0                     | Captured Values     | running                                      | 3.4.0.0          |
|                       | Limit Switches      |                                              |                  |
| ٢                     | Digital I/O         |                                              |                  |
| Û                     | Analog Output       | EtherNet/IP <sup>®</sup>                     |                  |
| Ō                     | Fieldbus            | Config Control                               |                  |
| < >                   | Ethernet API        | STATIC -                                     |                  |
|                       | ClipX Bus           | IP Address                                   | Netmask          |
| ٦                     | Parameter Sets      | 192.168.2.5                                  | 255.255.255.0    |
|                       |                     | MAC Address<br>00-09-e5-00-9a-49             | Domain Name      |

Now we beginning with the ClipX integration. Start SoMachine4.3 from the Desktop.Connect Controller-> select.

| Get started                  |             |              |             |           |                 |              |                 |               |             |
|------------------------------|-------------|--------------|-------------|-----------|-----------------|--------------|-----------------|---------------|-------------|
| Start > Connect Controller > | Select Cont | roller >     |             |           | Remaining ti    | me until tri | al period expir | res :17day(s) | Registratio |
|                              |             |              |             |           |                 |              |                 |               |             |
| Recent Projects              | Controller  | Project Name | Address     | Cartridge | Time since boot | Author       | Firmware        | Node name     |             |
| Connect Controller >         | Ethernet    |              | 400 460 4 0 | 0 ====    | 04-1 04- 04- 07 | o odacio     | 1400000         | TMOEANE       |             |
| New Project                  | TM25TME5    |              | 192.108.1.3 | 9 none    | 010 010 34m 27  | s admin      | V4.U.0.20       | TM25TME       | SE @UU8L    |
| Open Project                 |             |              |             |           |                 |              |                 |               |             |
|                              |             |              |             |           |                 |              |                 |               |             |
|                              |             |              |             |           |                 |              |                 |               |             |
|                              |             |              |             |           |                 |              |                 |               |             |
|                              |             |              |             |           |                 |              |                 |               |             |
|                              |             |              |             |           |                 |              |                 |               |             |
|                              |             |              |             |           |                 |              |                 |               |             |
|                              | ٩[          |              |             |           |                 |              |                 |               | •           |
|                              | Filter:     |              | Add connect | ion       |                 |              | Ref             | fresh         | Select      |

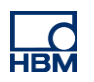

In this example the PLC has already the IP address 192.168.1.39. If you work the first time with the PLC you can address the PLC via USB cable for example. Create new project.

| 0   | Open project file<br>Project file automatically detected             |  |
|-----|----------------------------------------------------------------------|--|
| `▲_ | Create new project<br>Test                                           |  |
| 0   | Create project with template Project name : Selected template : Test |  |
| 0   | Upload project from controller                                       |  |
| 0   | Download project to controller                                       |  |
| 0   | Use maintenance tools Controller Assistant                           |  |

Switch to Logic Builder. If you have already PMX Codesys experiences, you will see a familiar programming environment.

| Test.project           □         □         □         □         □         □         □         □         □         □         □         □         □         □         □         □         □         □         □         □         □         □         □         □         □         □         □         □         □         □         □         □         □         □         □         □         □         □         □         □         □         □         □         □         □         □         □         □         □         □         □         □         □         □         □         □         □         □         □         □         □         □         □         □         □         □         □         □         □         □         □         □         □         □         □         □         □         □         □         □         □         □         □         □         □         □         □         □         □         □         □         □         □         □         □         □         □         □         □         □         □         □         □         □         < | Logic Builder                        | -Designer SoMachine Ba       | sic Maintenand                                                    | ce 💌 Tools 💌                                                                                  |                             |                                                                     |
|----------------------------------------------------------------------------------------------------|--------------------------------------|------------------------------|-------------------------------------------------------------------|-----------------------------------------------------------------------------------------------|-----------------------------|---------------------------------------------------------------------|
| Workflow                                                                                                    | Versions                             | Properties                   |                                                                   |                                                                                               |                             |                                                                     |
| Workflow                                                                                                    | 1                                    |                              | Applica                                                           | tion Design                                                                                   |                             |                                                                     |
|                                                                                                    |                                      | Configuration                | Controller<br>Program one or<br>multiple<br>controllers<br>Motion | HMI<br>Program and<br>design year HMI<br>moves i<br>Functional Safety<br>Program<br>Encodemia | Multiple Download           | Maintenance<br>Set of tools helping<br>to maintain your<br>machine. |
| Configuration                                                                                                    | on to add and remove devices to/from | the currently opened project | t Launching the L                                                 | ogicBuilder in the config                                                                     | uration mode is also an opt | ion                                                                 |
| The configuration step offers the opti-                                                                                                    |                                      | and our charg opened projec  | a countering the co                                               | spice and crimine coming                                                                      | and on mode is also an opt  |                                                                     |

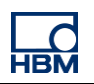

IP address configuration Ethernet1: (Ethernet communication between Laptop, SoMachine, ClipX web server and PLC)

| Ele Edit View Project Build Online Debug Tools Window Help                                      | ▶ ■   Ç≣ €⊒ 4⊒ +≣ Ş                                                                                                    | 🗢   📑 🖓 Select All  |
|-------------------------------------------------------------------------------------------------|----------------------------------------------------------------------------------------------------|---------------------|
| Devices 🗸 🕂 🗙                                                                                   | Ethernet_1 X                                                                                                    |                     |
| Test                                                                                            | Configuration                                                                                                    |                     |
| Grand MyController (TM251MESE)                                                                  | Configured Parameters                                                                                                    |                     |
| E Diction                                                                                       | Interface Name usb0                                                                                                    |                     |
| GVL                                                                                             | Network Name my D                                                                                                    | evice               |
| Library Manager                                                                                 |                                                                                                    |                     |
| E Isk Configuration                                                                             | IP Address by DHCP                                                                                                    |                     |
| MAST                                                                                            | IP Address by BOOTP                                                                                                    |                     |
| IO_Bus (IO bus - TM3)                                                                           | Interpretation in the second second secon |                     |
| COM_Bus (COM bus)                                                                               | IP Address                                                                                                    | 192 . 168 . 1 . 39  |
| Ethernet_1 (Ethernet Network)                                                                   | Subnet Mask                                                                                                    | 255 . 255 . 255 . 🤰 |
| Ethernet_2 (Device Network)           Industrial_Ethernet_Manager (Industrial Ethernet Manager) | Gateway Address                                                                                                    | 0.0.0.0             |
| 😑 🛷 Serial_Line_1 (Serial line)                                                                 | Ethernet Protocol                                                                                                    | Ethernet 2          |
| SoMachine_Network_Manager (SoMachine-Network Manager)                                           | Transfer Rate                                                                                                    | Auto                |

IP address configuration Ethernet2: (EtherNET/IP communication between PLC and ClipX)

| Devices                                       | 🗕 🕂 🗡           | Ethernet_1                | 🛉 Ethe             | rnet_2 🗙                      |
|-----------------------------------------------|-----------------|---------------------------|--------------------|-------------------------------|
| Test                                          |                 | Configuration             | _                  |                               |
| 🖻 - 📳 MyController (TM251MESE)                |                 | - Configured Parameters   | -                  |                               |
| PLC Logic                                     |                 | Interface Name            | Ethernet           | tPort0                        |
| = Q Application                               |                 |                           |                    |                               |
| GVL                                           |                 | Network Name              | my_Devi            | ice                           |
| Library Manager                               |                 | IP Address by D           | HCP                |                               |
| ask Configuration                             |                 | IP Address by B           | OOTP               |                               |
|                                               |                 | fixed IP Address          |                    |                               |
| COM Bus (COM bus)                             |                 | ID Address                | -                  | 192 . 168 . 2 . 45            |
| Ethernet 1 (Ethernet Network)                 |                 | IF Address                |                    |                               |
| Ethernet 2 (Device Network)                   |                 | Subnet Mask               |                    | 255 . 255 . 255 . 0           |
| Industrial Ethernet Manager (Industrial Ether | ernet Manager)  | Gateway Addre             | SS                 | 0.0.0.0                       |
| Serial Line_1 (Serial line)                   |                 | Ethernet Protocol         |                    | Ethernet 2                    |
| SoMachine_Network_Manager (SoMachine-N        | etwork Manager) |                           |                    |                               |
|                                               |                 | Transfer Rate             |                    | Auto                          |
|                                               |                 |                           |                    |                               |
|                                               |                 | Security Parameters       |                    |                               |
|                                               |                 | SoMachine protocol        | active             |                               |
|                                               |                 | Modbus Server acti        | ve                 |                               |
|                                               |                 | Web Server active         |                    |                               |
|                                               |                 | FTP Server active         |                    |                               |
|                                               |                 | Discovery protocol        | active             |                               |
|                                               |                 | SNMP protocol activ       | /e                 |                               |
|                                               |                 | WebVisualisation pr       | re<br>notocol acti | ive                           |
|                                               |                 | w webvisualisation pr     | otocor acti        | ive .                         |
|                                               |                 |                           |                    |                               |
|                                               |                 | -Slave device identificat | tion               |                               |
|                                               |                 | DHCP Server activ         | <u>/e</u>          |                               |
|                                               |                 | When active, each dev     | vice that w        | ill be added to the fieldbus, |
|                                               |                 | MAC Address, instead      | of its IP A        | ddress.                       |
|                                               |                 |                           |                    |                               |
|                                               |                 |                           |                    |                               |

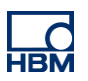

ClipX EtherNET/IP .eds file intigration. In general we need to integrate the ClipX .eds file first. It is already done, just keep in mind, if you work the next time with SoMachine.

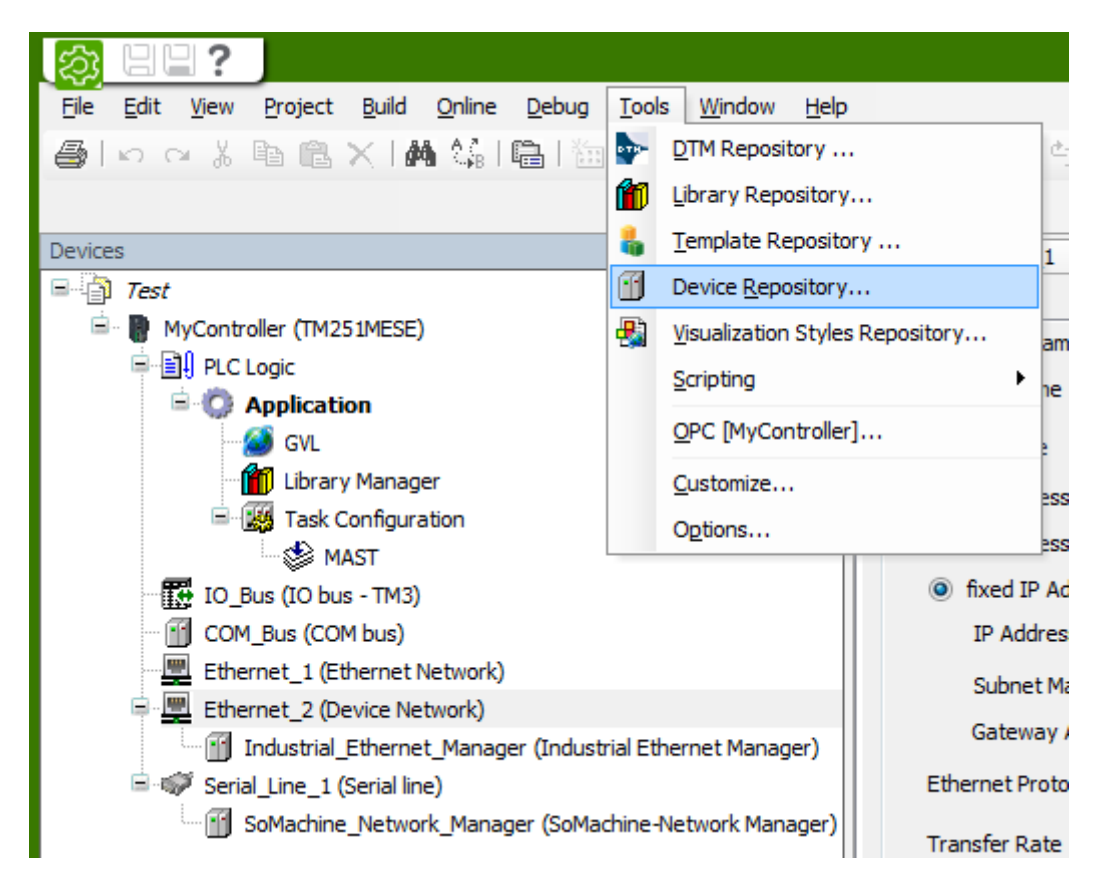

Add ClipX device. Right mouse click on Industrial\_Ethernet\_Manager. Add device.

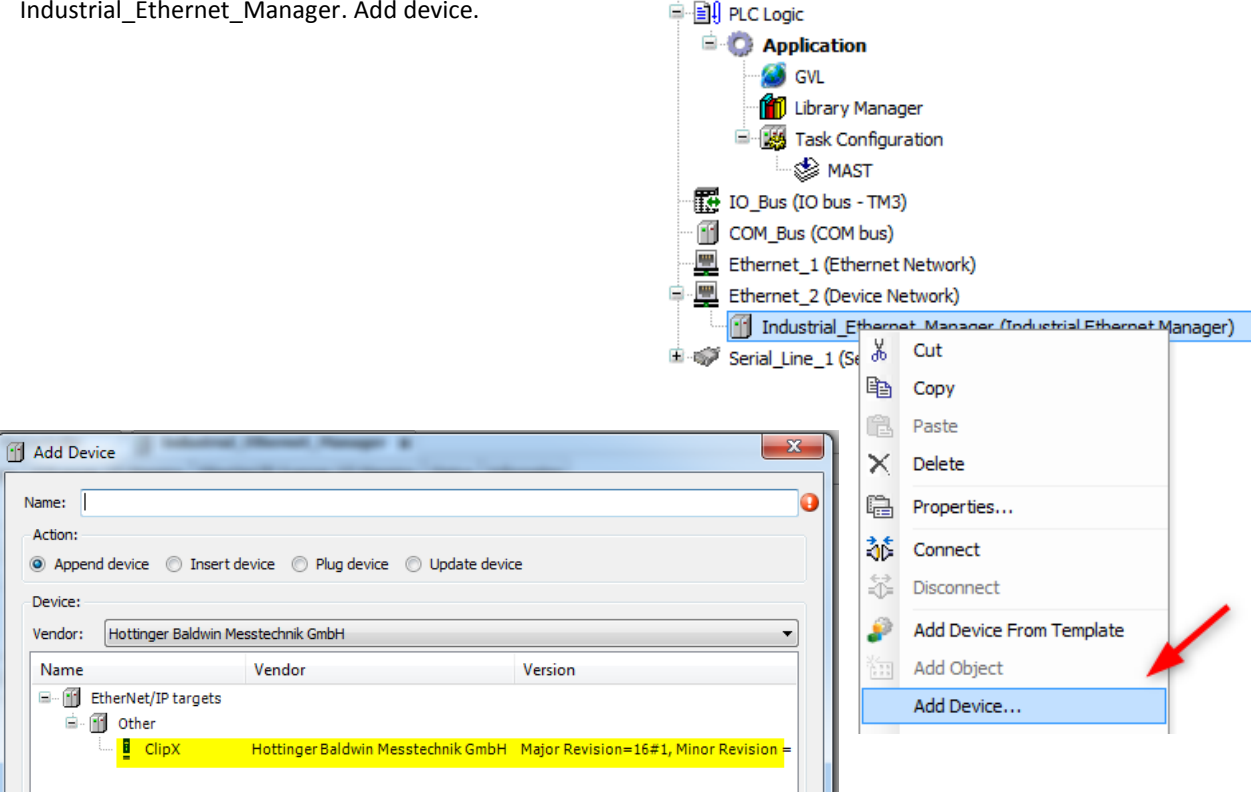

🖹 📲 MyController (TM251MESE)

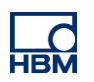

Make sure identical EtherNET/IP addresses from ClipX SoMachine Project and ClipX address assigned in Web browser.

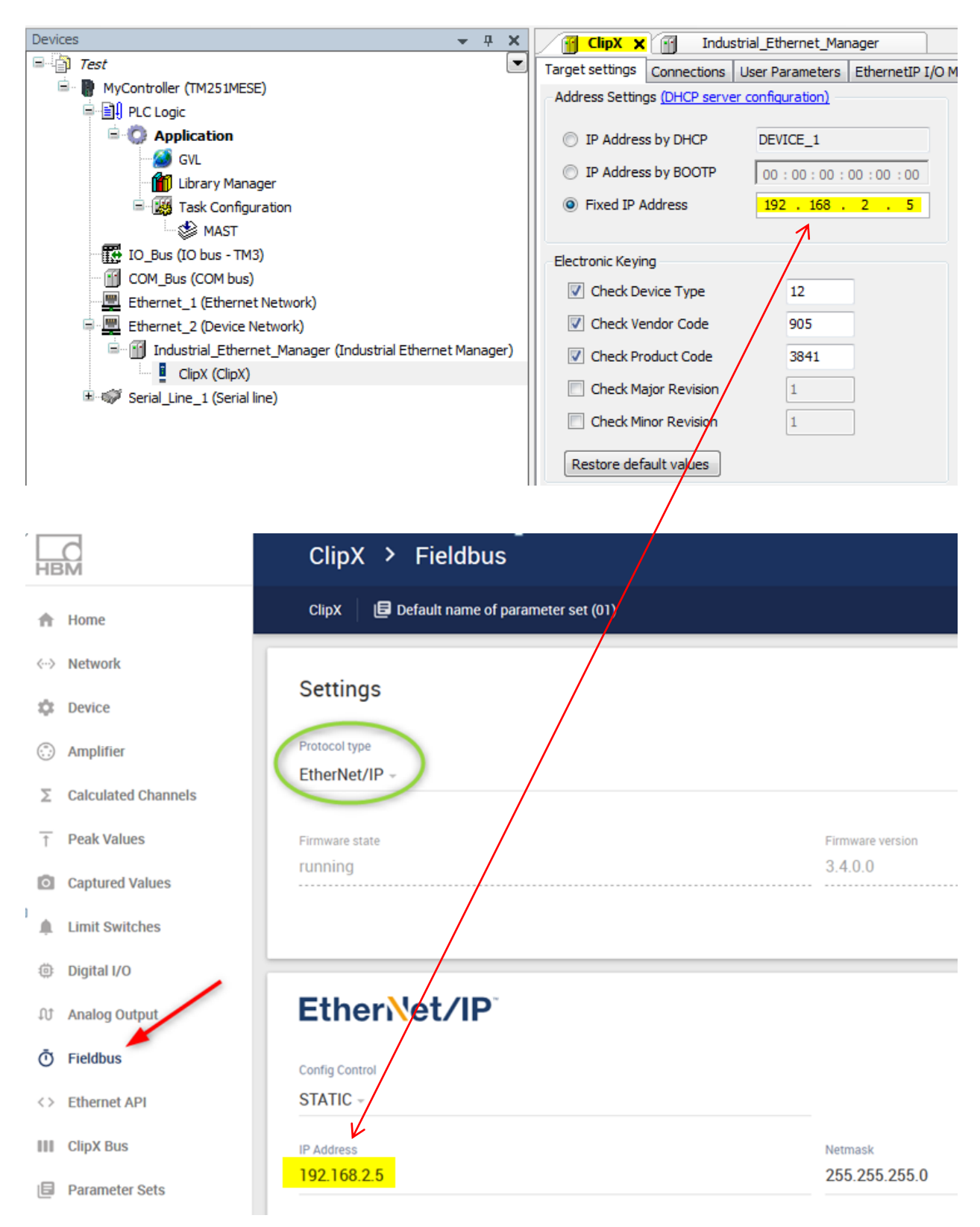

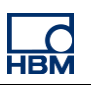

#### Add Connection.

| Devices 👻 🕂 🗙                                             | 🕤 ClipX 🗙                          |                            |                    |                |                       |                                |   |
|-----------------------------------------------------------|------------------------------------|----------------------------|--------------------|----------------|-----------------------|--------------------------------|---|
| Test                                                      | Target settings Connections        | User Parameters EthernetIP | I/O Mapping Status | Information    |                       |                                |   |
| MyController (IM251MESE)                                  | Connection N <sup>®</sup> Connecti | on Name RDI O>T (mr)       | RPIT>0 (ms)        | O>T size (but  | e) T>O size (but      | (a)                            |   |
|                                                           | Connection in Connecti             | contraine Rei C> I (IIIs)  | (IIII)             | 0> 1 Size (byt | e) 1>0 size (by       |                                |   |
| - GVL                                                     |                                    | New connection             |                    |                |                       |                                |   |
| Library Manager                                           |                                    | apperic connection (fre    | e configurable)    |                |                       |                                |   |
| 🖃 💹 Task Configuration                                    |                                    | predefined connection      | (FDS-File)         |                |                       |                                |   |
| MAST                                                      |                                    | Choose a connection        | (2001112)          |                |                       |                                |   |
| - IO_Bus (IO bus - TM3)                                   |                                    |                            |                    | DDIT (O())     | 0.7.0.1               | T : 0 : 4 : 1                  |   |
| COM_Bus (COM bus)     Sthemast 1 (Sthemast Network)       |                                    | Connection Name            | RPI O> T (ms)      | RPI I>O (ms)   | O>I size (byte)       | 1>O size (byte)                | _ |
| Ethernet 2 (Device Network)                               |                                    | Exclusive Owner            | 10                 | 10 3           | 80                    | 200                            |   |
| Industrial Ethernet Manager (Industrial Ethernet Manager) |                                    | Input Only                 | 10                 | 10             |                       | 200                            |   |
| ClipX (ClipX)                                             |                                    |                            |                    |                |                       |                                |   |
| 🗷 💞 Serial_Line_1 (Serial line)                           |                                    |                            |                    |                |                       |                                |   |
|                                                           |                                    |                            |                    |                |                       |                                |   |
|                                                           |                                    |                            |                    |                |                       |                                |   |
|                                                           |                                    |                            |                    |                |                       |                                |   |
|                                                           |                                    | Generic Parameters         |                    |                |                       |                                |   |
|                                                           |                                    | Connection Name            | Exclusive Owne     | er             |                       |                                | • |
|                                                           | Add Connection                     | Timeout Multiplier         | 4                  | •              |                       |                                |   |
|                                                           | Configuration Data                 |                            |                    |                |                       |                                |   |
|                                                           | Symbolic values                    | Scanner to Target (Outp    | ut)                |                | Target to Scanner (Ir | nput)                          |   |
|                                                           | Parameters Value                   | O>T Size (Bytes)           | 80                 |                | T>O Size (Bytes)      | 200                            |   |
|                                                           |                                    | RPI (ms)                   | 10                 |                | RPI (ms)              | 10                             |   |
|                                                           |                                    |                            |                    |                | Triana Tran           | Curta                          |   |
|                                                           |                                    | Trigger Type               | Cyclic             |                | ingger i ype          | Cyclic                         |   |
|                                                           |                                    | Inhibit Time (ms)          | 0                  |                | Inhibit Time (ms)     | 0                              |   |
|                                                           |                                    |                            |                    |                | Fallback Mode         | Go to zero <default></default> | - |
|                                                           |                                    |                            |                    |                |                       |                                |   |
|                                                           |                                    |                            |                    |                |                       |                                |   |
|                                                           |                                    | Show all parameters >      | >>                 |                | 4                     | OK Cancel                      |   |
|                                                           |                                    |                            |                    |                |                       |                                |   |

With ClipX it will be not necessary to handle the Assembly Instance Object 199. This Object defines the number of transferred channels. At the moment ClipX work with the max. possible number of channels.

Target(ClipX) -> Scanner(PLC) = 166 bytes (assembly 100).

Scanner(PLC) -> Target(ClipX) = 44 bytes (assembly 101).

In general it will be possible to decide from ClipX web server the number of transferred channels.

EthernetIP I/O Mapping. SoMachine mapped all inputs and outputs as Word (2 Bytes). ClipX format for measured values is Real(4 Byte). We need a small program for it.

| File Edit View Brejest Build Opline Dobug Teels Window Hele |                                 |                                     |                             |                     |
|-------------------------------------------------------------|---------------------------------|-------------------------------------|-----------------------------|---------------------|
| Elle Edit View Floject Build Online Debug Tools Window Help | )                               |                                     |                             |                     |
| 🎒 l o  o  X  🖻 🛍 X 1 🖊 🌿 1 🖺 1 🛅 - 🗂 1 🛗 1 端 🧐 🥬            | - ▶ ■   〔≣ ٩≣ ⁴≣ 4≣ \$\$   •    | 🗧 🗐 🛃 Select All                    | <ul> <li>CODESYS</li> </ul> | Classic 👻           |
|                                                             |                                 |                                     |                             |                     |
| Devices 🗸 🗸 🗶                                               | ClipX 🗙                         |                                     |                             |                     |
| Test                                                        | Target settings Connections Use | r Parameters EthernetIP I/O Mapping | Status Informatio           | n                   |
| 🖹 🔮 MyController (TM251MESE)                                | Channels                        |                                     |                             |                     |
| PLC Logic                                                   |                                 |                                     |                             | -                   |
| Application                                                 | Variable                        | Mapping Channel                     | Address                     | Туре                |
| GVI.                                                        | 📃 📮 🍫                           | Input Exclusive Owner               | %IW5                        | ARRAY [099] OF WORD |
| Library Manager                                             | <b>*</b> \$                     | Input Exclusive Owner [0]           | %IW5                        | WORD                |
|                                                             | <b>*</b>                        | Input Exclusive Owner [1]           | %IW6                        | WORD                |
| MAST                                                        | ¥ø                              | Input Exclusive Owner [2]           | %IW7                        | WORD                |
| TO Bus (TO bus - TM3)                                       |                                 | Input Exclusive Owner [3]           | %IW8                        | WORD                |
| COM Bus (COM bus)                                           | <b>*</b> >                      | Input Exclusive Owner [4]           | %IW9                        | WORD                |
| Ethernet 1 (Ethernet Network)                               | <b>*</b>                        | Input Exclusive Owner [5]           | %IW10                       | WORD                |
| Ethernet 2 (Device Network)                                 | <b>*</b> ø                      | Input Exclusive Owner [6]           | %IW11                       | WORD                |
| Industrial Ethernet Manager (Industrial Ethernet Manager)   | <b>1</b>                        | Input Exclusive Owner [7]           | %IW12                       | WORD                |
|                                                             | 🍫                               | Input Exclusive Owner [8]           | %IW13                       | WORD                |
|                                                             | ***                             | Input Exclusive Owner [9]           | %IW14                       | WORD                |

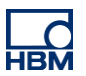

Add POU(Programm Organization Unit) with right mouse click on Application.

| E Test                                      |                  |                   | l  |                                         |                                                     |           |                      | Cili and the literation |
|---------------------------------------------|------------------|-------------------|----|-----------------------------------------|-----------------------------------------------------|-----------|----------------------|-------------------------|
| MyController (TM251MESE)                    |                  |                   | 1  | Target settings                         | Conr                                                | nections  | User Parameters      | EthernetIP .            |
|                                             |                  |                   |    | Channels                                |                                                     |           |                      |                         |
|                                             |                  |                   |    | Variable                                | 1                                                   |           | Mapping              | Channel                 |
| GVL                                         | *                | Cut               |    |                                         |                                                     |           |                      | Input Exclusi           |
| Library Manager                             | P)               | Сору              |    |                                         |                                                     |           |                      | Input Exclusi           |
| Task Configuration                          | e.               | Paste             |    |                                         |                                                     |           |                      | Input Exclusi           |
| MAST                                        | ×                | Delete            |    |                                         |                                                     |           |                      | Input Exclusi           |
| IO_Bus (IO bus - TM3)                       | · `              |                   |    |                                         |                                                     |           |                      | Input Exclusi           |
| COM_Bus (COM bus)                           |                  | Properties        |    |                                         |                                                     |           |                      | Input Exclusi           |
| Ethernet_1 (Ethernet Network)               | ۶                | Add Function F    | r  | om Template                             |                                                     |           |                      | Input Exclusi           |
| 🗐 💻 Ethernet_2 (Device Network)             | *::              | Add Object        |    | 2 .                                     | Ô                                                   | Applicati | ion                  |                         |
| 🖃 👔 Industrial_Ethernet_Manager (Industrial |                  | Add Device        |    |                                         |                                                     | DataLog   | Manager              |                         |
| ClipX (ClipX)                               |                  | Insert Device     |    |                                         | <b>A</b>                                            | DUT       |                      |                         |
| Serial_Line_1 (Serial line)                 |                  | Scan For Devic    | e  | s                                       |                                                     | Global V  | ariable List         |                         |
|                                             | 3                | IO Summary        |    |                                         |                                                     | Image P   | ool                  |                         |
|                                             |                  | Power consumption |    |                                         | ⊶0                                                  | Interfac  |                      |                         |
|                                             | Add Folder       |                   |    | <i>6</i>                                | Network                                             | eiver)    |                      |                         |
|                                             | ĥ                | Edit Object       |    |                                         | 3                                                   | Network   | : Variable List (Sen | der)                    |
|                                             | Edit Object With |                   | l  |                                         | OPC UA Symbol Configuration<br>Persistent Variables |           |                      |                         |
|                                             | OS               | Login             |    |                                         |                                                     |           |                      | T                       |
|                                             | 7                | -<br>Advanced Con | fi | guration                                | ≞                                                   | POU       | 3                    |                         |
|                                             | _                |                   | Π  |                                         | ₿                                                   | POU for   | implicit checks      |                         |
|                                             |                  |                   |    | 🍫                                       | А,                                                  | Recipe N  | lanager              |                         |
|                                             |                  |                   |    | ¥ø                                      | 12                                                  | Relocati  | on Table             |                         |
|                                             |                  |                   |    | 1<br>×                                  | •••                                                 | Symbol of | configuration        |                         |
|                                             |                  |                   |    | ↓ · · · · · · · · · · · · · · · · · · · |                                                     | Text List | t                    |                         |
|                                             |                  |                   |    | <b>X</b>                                | <b>@</b> ₿                                          | Trace     |                      |                         |
|                                             |                  |                   |    | ¥ø                                      | •                                                   | Visualiza | tion                 |                         |
|                                             |                  |                   |    | │ ···· *>                               |                                                     | Visualiza | tion Manager         |                         |
|                                             |                  |                   |    |                                         | <b>@</b>                                            | Web Da    | ta Configuration     |                         |

## Open the field for variable declaration.

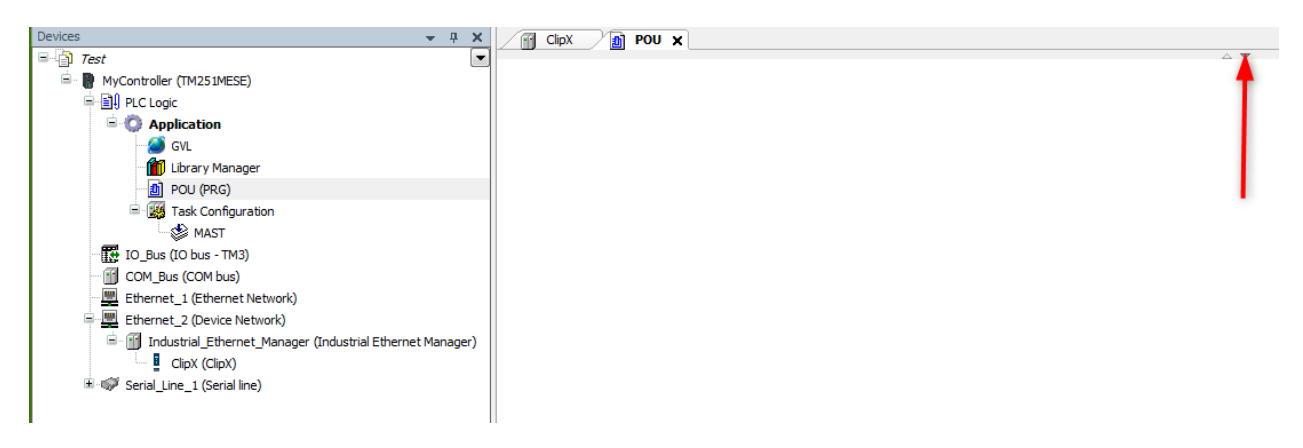

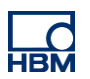

The assignment from %IW5...%IWxx to ClipX data you can find in ClipX Fieldbus I/O Image. See therefore the screenshot below.

| <u>File Edit View Projec</u> | t <u>B</u> uild <u>O</u> nline <u>D</u> ebug <u>T</u> ools <u>W</u> indow <u>H</u> elp |       |                          |                     |                           |        |               |                               |
|------------------------------|----------------------------------------------------------------------------------------|-------|--------------------------|---------------------|---------------------------|--------|---------------|-------------------------------|
| 🕹   o o % 🖻 🛍                | x   🗛 🎼 🔚 🔚 - 📬   🏙   💘 🧐                                                              |       | 1(3 % 4 * 8              | 🗢   📮 🞝             | Select All                | •      | CODESYS C     | assic 🔹                       |
|                              |                                                                                        |       |                          |                     |                           |        |               |                               |
| Devices                      | <b>▼</b> ₽ X                                                                           | / 🖬   | ClipX ¥                  |                     |                           |        |               |                               |
| = 👌 Test                     |                                                                                        | Targe | t settings Connections   | Liser Parameters    | EthernetIP I/O Mapping    | Status | Information   | 1                             |
| 🖮 📳 MyController (TM         | 1251MESE)                                                                              | Chan  | nels                     | ober i di diffetero |                           | otatao | 2111011110100 |                               |
| 🖃 🗐 🛛 PLC Logic              |                                                                                        | Vari  |                          | Manaina             | Channel                   | 0.44   |               |                               |
| 🖹 🔘 Applica                  | ition                                                                                  | Van   | able                     | iviapping           | Channel                   | Add    | iress         | iype                          |
| - 🧖 GVL                      |                                                                                        |       | Ма                       |                     | Input Exclusive Owner     |        | %1W5 A        | RRAY [099] OF WORD            |
| 🎁 Libra                      | ary Manager                                                                            |       |                          |                     | Input Exclusive Owner [0] |        | %1W5 V        | VORD                          |
| 🗏 🔛 Tas                      | < Configuration                                                                        |       |                          |                     | Input Exclusive Owner [1] | _      | %1VV0 V       | VORD                          |
|                              | MAST                                                                                   |       | 100 V<br>Mar             |                     | Input Exclusive Owner [2] |        | 701VV / V     | VORD                          |
| IO_Bus (IO b                 | bus - TM3)                                                                             |       |                          |                     | Input Exclusive Owner [3] |        | 761VV0 V      | VORD                          |
| COM_Bus (C                   | OM bus)                                                                                |       |                          |                     | Input Exclusive Owner [4] |        | 701VV9 V      | VORD                          |
| Ethernet_1 (                 | (Ethernet Network)                                                                     |       |                          |                     | Input Exclusive Owner [5] |        | 761VV10 V     | VORD                          |
| 🗏 💻 Ethernet_2 (             | (Device Network)                                                                       |       | × ×                      |                     | Input Exclusive Owner [0] |        | P6TW12 V      | VORD                          |
| Industria                    | al_Ethernet_Manager (Industrial Ethernet Manager)                                      |       | ¥.                       |                     | Input Exclusive Owner [8] |        | %TW13 V       | VORD                          |
| Clip)                        | X (ClipX)                                                                              |       |                          |                     | Input Exclusive Owner [9] |        | %TW14 V       | VORD                          |
|                              | ClipX ISP Default name of parameter set (01)                                           |       | •                        |                     |                           |        | O 41 %        | Status:  EtherNet/IP CONNECTE |
| f Home                       |                                                                                        |       |                          |                     |                           |        |               |                               |
| ↔ Network                    | Cattions                                                                               |       |                          |                     |                           |        |               |                               |
| Device                       | Settings                                                                               |       |                          |                     |                           |        |               |                               |
| Amplifier                    | Protocol type                                                                          |       |                          |                     | Bus state                 |        |               |                               |
| E. Ordented Observate        | EtherNet/IP -                                                                          |       |                          |                     | CONNECTE                  | D      |               |                               |
| Calculated Channels          |                                                                                        |       |                          |                     |                           |        |               |                               |
| ↑ Peak Values                | Firmware state                                                                         |       | Firmware version         |                     | NetX load                 |        |               |                               |
| Captured Values              | running                                                                                |       | 3.4.0.0                  |                     | 10 %                      |        |               |                               |
| A Limit Switches             |                                                                                        |       |                          |                     |                           |        |               | DOWNLOAD IO-IMAGE             |
| Digital I/O                  |                                                                                        |       |                          |                     |                           |        |               |                               |
| ඩ් Analog Output             | EtherNet/IP                                                                            |       |                          |                     |                           |        |               |                               |
| Ö Fieldbus                   |                                                                                        |       |                          |                     |                           |        |               |                               |
| Ethernet API                 | Config Control STATIC -                                                                |       |                          |                     |                           |        |               |                               |
| III Cliev Due                |                                                                                        |       |                          |                     |                           |        |               |                               |
| III Clipx Bus                | IP Address<br>192 168 2 5                                                              |       | Netmask<br>255 255 255 0 |                     | Gateway                   |        |               |                               |
| Parameter Sets               |                                                                                        |       |                          |                     | 0.0.0.0                   |        |               |                               |
|                              | MAC Address                                                                            |       |                          |                     |                           |        |               |                               |
|                              |                                                                                        |       |                          |                     |                           |        |               |                               |

#### ClipX I/O Image:

| Input (ClipX to scanner) |             |                    |
|--------------------------|-------------|--------------------|
| start address            | end address | item               |
| 0                        | 3           | ADC value          |
| 4                        | 7           | Field value        |
| 8                        | 11          | Gross value        |
| 12                       | 15          | Net value          |
| 16                       | 19          | Min value          |
| 20                       | 23          | Max value          |
| 24                       | 27          | Peak-to-peak value |
| 28                       | 31          | Captured value 1   |

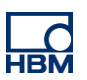

Write the following little program.

| Clip | DI POU X                     |
|------|------------------------------|
| 1    | PROGRAM POU                  |
| 2    | VAR                          |
| 3    |                              |
| 4    | GrossValue at %md2 :real;    |
| 5    |                              |
| 6    | END_VAR                      |
| <    |                              |
|      | %iw11 MOVE 1<br>%iw11 %mw4 3 |
|      | %iw12 %mw5 2                 |

Normally it would be %IW9 and %IW10 for Grossvalue. Schneider PLC adds 4Byte (run/idle header) offset (green marked).

| ClipX 🗙 👔 POU   |             |                    |                       |                    |        |             |       |  |  |  |  |  |
|-----------------|-------------|--------------------|-----------------------|--------------------|--------|-------------|-------|--|--|--|--|--|
| Target settings | Connections | User Parameters    | Ethernet              | IP I/O Mapping     | Status | Information |       |  |  |  |  |  |
| Channels        |             |                    |                       |                    |        |             |       |  |  |  |  |  |
| Variable        | Mapping     | Channel            |                       | Address            | Туре   | Curr        |       |  |  |  |  |  |
| i⊒ ¥≱           |             | Input Exclusive Ov | wner                  | %IW5               | ARRAY  | )           |       |  |  |  |  |  |
| 🍫               |             | Input Exclusive Ov | %IW5                  | WORD               | 1      |             |       |  |  |  |  |  |
| <b>*</b> >      |             | Input Exclusive Ov | wner [1]              | %IW6               | WORD   | 0           |       |  |  |  |  |  |
| <b>*</b> ø      |             | Input Exclusive Ov | wner [2]              | %IW7               | WORD   |             | 4878  |  |  |  |  |  |
| <b>*</b> >      |             | Input Exclusive Ov | %IW8                  | WORD               |        | 18638       |       |  |  |  |  |  |
| <b>*</b> ø      |             | Input Exclusive Ov | wner [4]              | %IW9               | WORD   | 57301       |       |  |  |  |  |  |
| <b>*</b> ø      |             | Input Exclusive Ov | wner [5]              | %IW10              | WORD   | 15305       |       |  |  |  |  |  |
| <b>*</b> >      |             | Input Exclusive Ov | wner <mark>[6]</mark> | <mark>%IW11</mark> | WORD   | 37344       |       |  |  |  |  |  |
| ¥ø              |             | Input Exclusive Ov | wner [7]              | %IW12              | WORD   |             | 49214 |  |  |  |  |  |

Login into the PLC

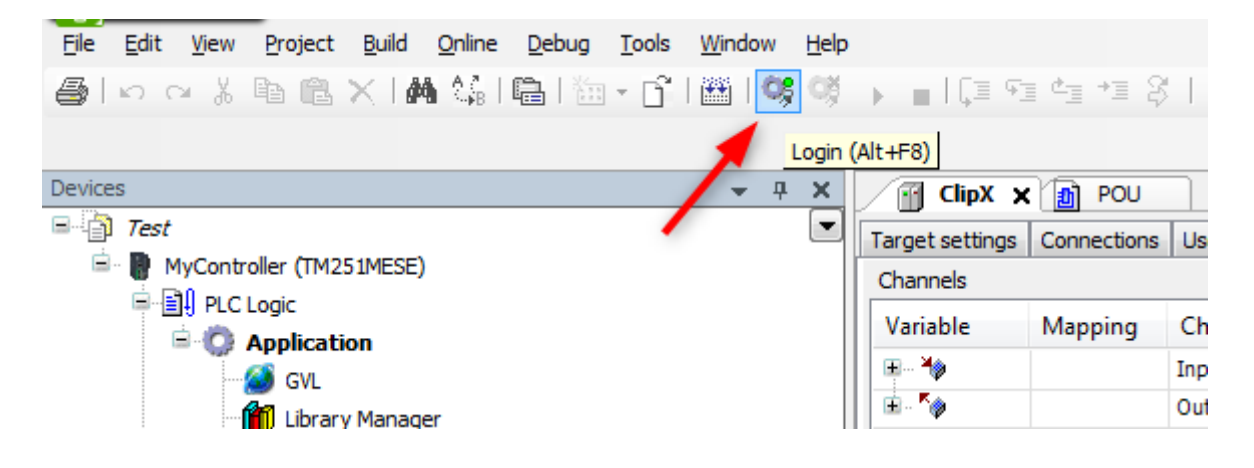

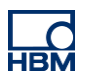

#### Start the PLC

| <u>F</u> ile | <u>E</u> dit   | <u>V</u> iew | Project      | <u>B</u> uild | <u>O</u> nline | <u>D</u> ebug | <u>T</u> ools | <u>W</u> indow | <u>H</u> elp |                    |           |       |
|--------------|----------------|--------------|--------------|---------------|----------------|---------------|---------------|----------------|--------------|--------------------|-----------|-------|
| 6            | ю (            | ы Ж          | Þ C          | $\times$ 1 M  | 1 (A)          | <b>l</b>   🚡  | • 🖻           | 🎬   🥸          | СŞ           | 🕨 📄 l 🖓 👘          | i ¢⊒ +⊒   | \$ I  |
|              |                |              |              |               |                |               |               |                | 1            | Start (F5)         |           |       |
| Device       | ES             |              |              |               |                |               |               | +              | ×            | ClipX 🗙            | D PO      | U     |
|              | Test           |              |              |               |                |               |               | /              |              | Target settings    | Connectio | ons U |
| Ē            | - <del>0</del> | MyCo         | ontroller [d | onnected      | d] (TM25       | 1MESE)        |               |                |              | Channels           |           |       |
|              | ÷              | 🗐 PLC        | Logic        |               |                |               |               |                |              |                    |           | -     |
|              |                | ė-0          | Applicat     | ion [sto      | p]             |               |               |                |              | Variable           | Mapping   | g C   |
|              |                |              | GVL          |               |                |               |               |                |              | 📕 🖽 🍟              |           | In    |
|              |                |              | 前 Librar     | y Manage      | er             |               |               |                |              | 🖻 - <sup>K</sup> ø |           | 0     |

Now you should see a changing Gross Value. Compare it with the value in ClipX web browser.

| <u>F</u> ile                               | <u>E</u> dit       | <u>V</u> iew | Project    | CFC             | <u>B</u> uild | <u>O</u> nline | <u>D</u> ebug | <u>T</u> ools | <u>W</u> indow | <u>H</u> elp                    |                                                |      |        |             |                 |            |         |  |  |
|--------------------------------------------|--------------------|--------------|------------|-----------------|---------------|----------------|---------------|---------------|----------------|---------------------------------|------------------------------------------------|------|--------|-------------|-----------------|------------|---------|--|--|
| 6                                          | 50                 | ι χ.         | Þ 🖻        | $\times 16$     | <b>M</b> 🕼    | 1 🍂 🏞          | 6 % X         | 🛱             | 🛅 🕶 [          | ິ   🎬                           | OŞ (                                           | ×    | - I ÇE | G⊒ đ⊒ →⊒    | 8   +   📮 🖪     | Select All |         |  |  |
| 『 七   의 종   의 역 역   雪 雪   雪 雪   雪 雪   雪    |                    |              |            |                 |               |                |               |               |                |                                 |                                                |      |        |             |                 |            |         |  |  |
| Devices 👻 🕂 🗙                              |                    |              |            |                 |               |                |               |               |                |                                 | ClipX                                          | 20   | POU X  |             |                 |            |         |  |  |
| Test                                       |                    |              |            |                 |               |                |               |               |                |                                 | MyController.Application.POU                   |      |        |             |                 |            |         |  |  |
| 🖻 🧐 🐘 MyController [connected] (TM251MESE) |                    |              |            |                 |               |                |               |               |                | Evore                           | Expression Type Value Prepared value Address ( |      |        |             |                 |            |         |  |  |
|                                            |                    | I PLC        | Logic      |                 |               |                |               |               |                | CreasValua                      |                                                |      | DEAL   | -10 7090579 | r repared value | MD2        | comment |  |  |
|                                            | -                  | - Q2         | Applicat   | ion [ru         | nj            |                |               |               |                | - *                             | 010551                                         | aiue | REAL   | -10.7909370 |                 | 7011102    |         |  |  |
|                                            |                    |              | GVL        |                 |               |                |               |               |                | <u> </u>                        |                                                |      |        |             |                 |            |         |  |  |
| Library Manager                            |                    |              |            |                 |               |                |               |               |                |                                 |                                                |      |        |             |                 |            |         |  |  |
|                                            |                    |              |            | (PRG)<br>Carfan |               |                |               |               |                |                                 |                                                |      |        |             |                 |            |         |  |  |
|                                            | Task Configuration |              |            |                 |               |                |               |               |                | <u> </u>                        |                                                |      |        |             |                 |            |         |  |  |
| = ⊗ MASI                                   |                    |              |            |                 |               |                |               |               |                |                                 |                                                |      |        |             |                 |            |         |  |  |
|                                            |                    |              |            |                 |               |                |               |               |                | %iw11 51336 MOVE 1 %mw4 3 51336 |                                                |      |        |             |                 |            |         |  |  |
|                                            |                    |              |            |                 |               |                |               |               |                |                                 |                                                |      |        |             |                 |            |         |  |  |
| • • • • • • • • • • • • • • • • • • •      |                    |              |            |                 |               |                |               | <sup>•</sup>  |                |                                 |                                                |      |        |             |                 |            |         |  |  |
|                                            | _ <b>⊨</b> - €     | E E          | thernet    | 2 (Devio        | e Netwo       | rk)            |               |               |                |                                 |                                                |      |        |             |                 |            |         |  |  |
|                                            | Ē                  | ិច           | Indust     | rial Eth        | ernet M       | anager (I      | industrial i  | Ethernet      | Manager        |                                 |                                                |      |        | _           |                 |            |         |  |  |
|                                            |                    |              | 🧭 🛯 cli    | ipX (Clip)      | x) _          |                |               |               | -              |                                 |                                                |      | M      |             | _               |            |         |  |  |
|                                            | _ <u>∎</u> €3      | 🧭 s          | erial_Line | _1 (Seri        | al line)      |                |               |               |                | [                               | %iw1                                           | 2    | 49452  |             | ~ %mw5 2 49     | 452        |         |  |  |
|                                            |                    |              | -          |                 |               |                |               |               |                |                                 |                                                |      |        |             |                 |            |         |  |  |
|                                            |                    |              |            |                 |               |                |               |               |                |                                 |                                                |      |        |             |                 |            |         |  |  |
|                                            |                    |              |            |                 |               |                |               |               |                |                                 |                                                |      |        |             |                 |            |         |  |  |

### Disclaimer

These examples are for illustrative purposes only. They cannot be used as the basis for any warranty or liability claims.